Once connected to the recorder, you will be taken to the following dashboard:

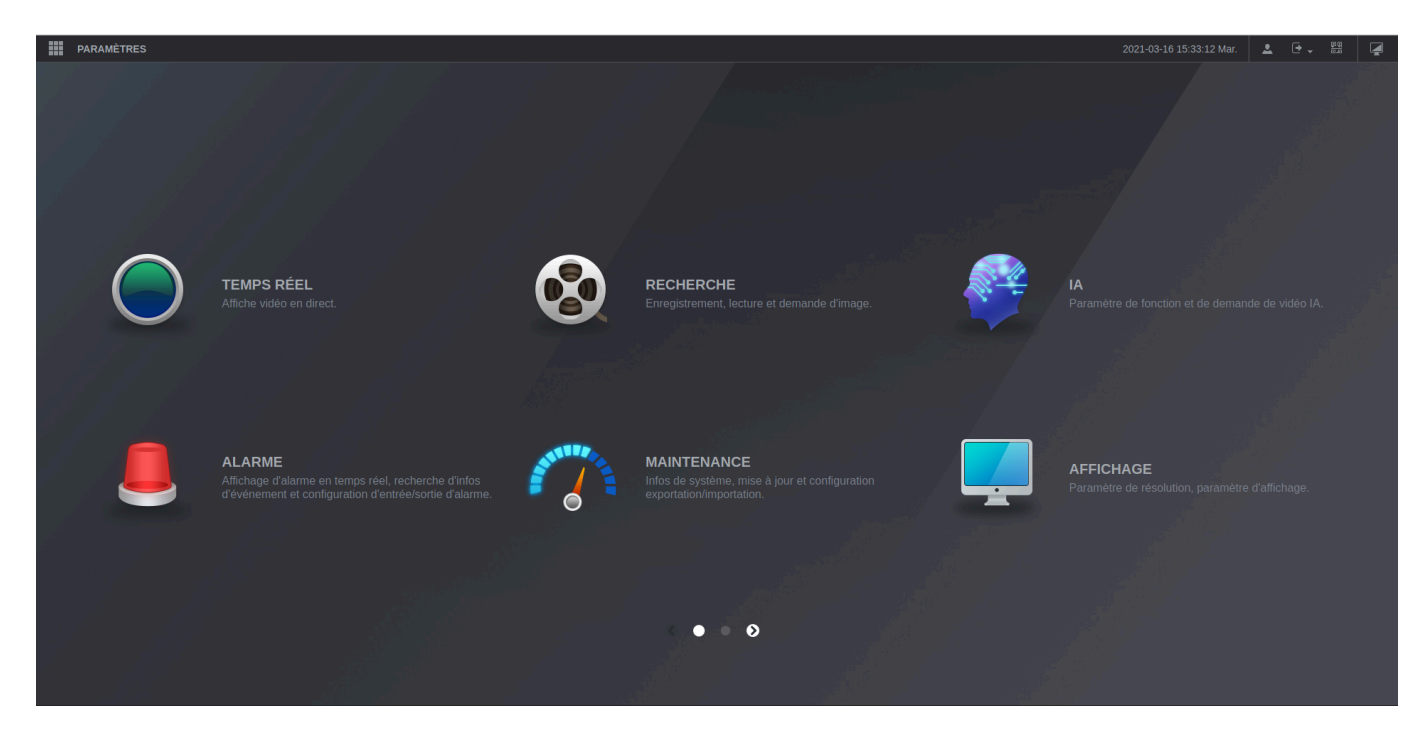

Click on "Settings" at the top right and then on "Network".

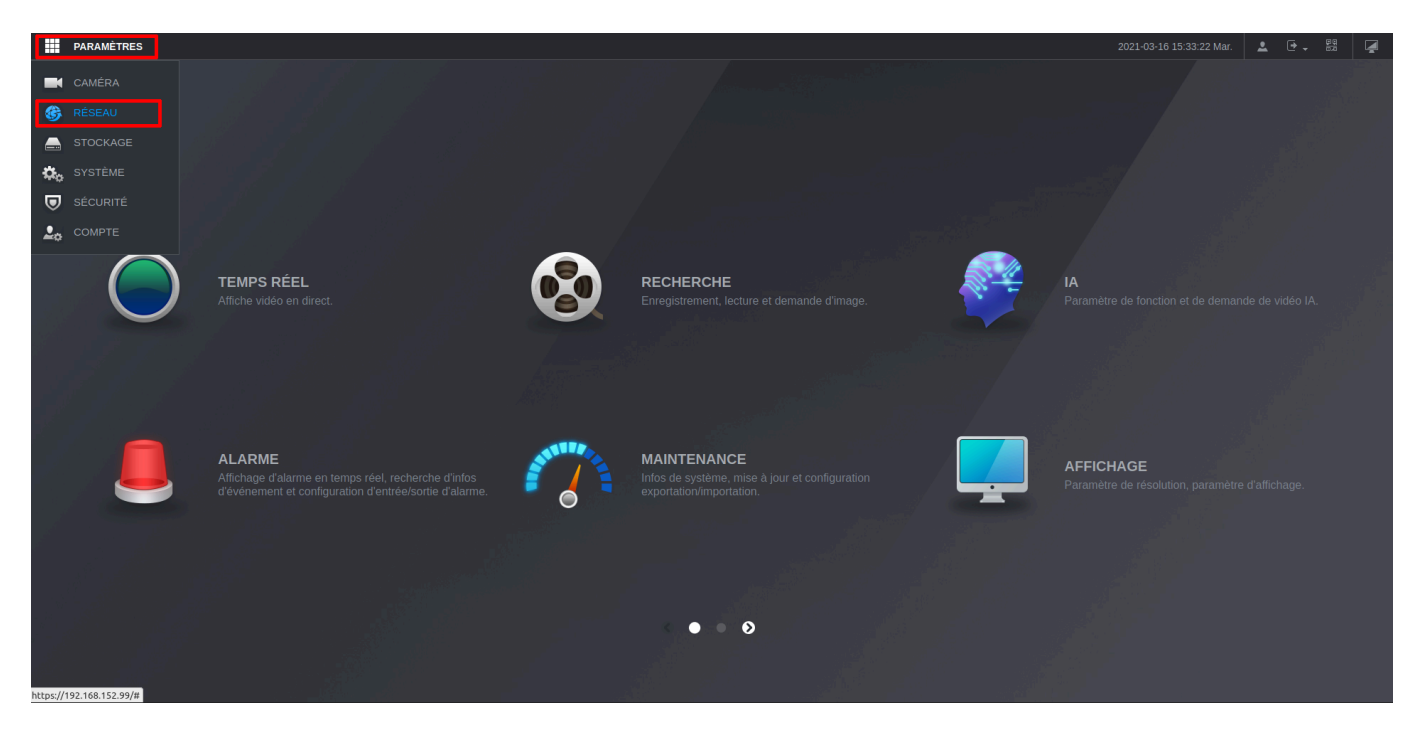

The following screen appears and in the left-hand menu click on "SNMP".

1/2

| PARAMÈTRES 🏶 R | ÉSEAU ×                                       |                                                                                     |             |            | 2021-03-16 15:33 | 3:34 Mar. 💄 🕁 📲 🛃 |
|----------------|-----------------------------------------------|-------------------------------------------------------------------------------------|-------------|------------|------------------|-------------------|
| RÉSEAU         |                                               |                                                                                     |             |            |                  |                   |
| > TCP/IP       | Nom de NIC                                    | Adresse IP                                                                          | Mode Réseau | NIC membre | Modifier         | Déliaison         |
| Port           |                                               |                                                                                     | NIC unique  |            | i                |                   |
| Wi-Fi          |                                               |                                                                                     |             |            |                  |                   |
| 3G/4G          |                                               |                                                                                     |             |            |                  |                   |
| DDNS           |                                               |                                                                                     |             |            |                  |                   |
| UPnP           |                                               |                                                                                     |             |            |                  |                   |
| Courriel       |                                               |                                                                                     |             |            |                  |                   |
| SNMP           | Adresse IP: 192.168.<br>Adresse MAC: 08:ed:ed | .152.99 Passerelle défaut: 192.168.152.1<br>1:85:8e:39 Masque sous-ré 255.255.255.0 |             |            |                  |                   |
| Multidiffusion |                                               | IPv4 👻                                                                              |             |            |                  |                   |
| Centre alarme  |                                               |                                                                                     |             |            |                  |                   |
| Registre       |                                               | 192 168 1 250                                                                       |             |            |                  |                   |
| Commutateur    |                                               |                                                                                     |             |            |                  |                   |
| P2P            |                                               | NIC1 👻                                                                              |             |            |                  |                   |
|                |                                               |                                                                                     |             |            |                  |                   |
|                |                                               |                                                                                     |             |            |                  |                   |
|                |                                               |                                                                                     |             |            |                  |                   |
|                |                                               |                                                                                     |             |            |                  | Actualiser OK     |

The SNMP configuration menu appears, tick the "Enable" box and then the "v2" version. Leave the port in 161 and fill in your SNMP communities.

|                | _     |         |             |  |  |  |                 |           | _        |    |  |
|----------------|-------|---------|-------------|--|--|--|-----------------|-----------|----------|----|--|
| PARAMÈTRE      | S 🛞 R | ÉSEAU × |             |  |  |  | 2021-03-16 15:3 | 3:54 Mar. | <b>≗</b> |    |  |
| RÉSEAU         |       |         |             |  |  |  |                 |           |          |    |  |
| TCP/IP         |       |         |             |  |  |  |                 |           |          |    |  |
| Port           |       |         |             |  |  |  |                 |           |          |    |  |
| Wi-Fi          |       |         | 161         |  |  |  |                 |           |          |    |  |
| 3G/4G          |       |         | public      |  |  |  |                 |           |          |    |  |
| DDNS           |       |         | private     |  |  |  |                 |           |          |    |  |
| UPnP           |       |         | 192.168.1.2 |  |  |  |                 |           |          |    |  |
| Courriel       |       |         | 162         |  |  |  |                 |           |          |    |  |
| > SNMP         |       |         |             |  |  |  |                 |           |          |    |  |
| Multidiffusion |       |         |             |  |  |  |                 |           |          |    |  |
| Centre alarme  |       |         |             |  |  |  |                 |           |          |    |  |
| Registre       |       |         |             |  |  |  |                 |           |          |    |  |
| Commutateur    |       |         |             |  |  |  |                 |           |          |    |  |
| P2P            |       |         |             |  |  |  |                 |           |          |    |  |
|                |       |         |             |  |  |  |                 |           |          |    |  |
|                |       |         |             |  |  |  |                 |           |          |    |  |
|                |       |         |             |  |  |  |                 |           |          |    |  |
|                |       |         |             |  |  |  |                 |           |          |    |  |
|                |       |         |             |  |  |  |                 |           |          | ОК |  |

Then click OK to activate the configuration.

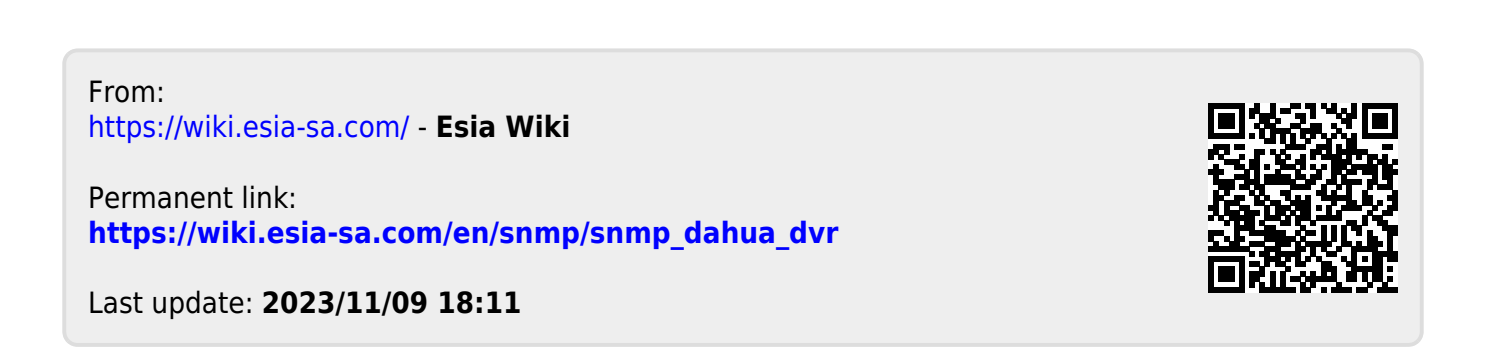